## Créer son compte Zoom

Pour créer votre compte gratuit, vous devez utiliser votre adresse courriel du Cégep.

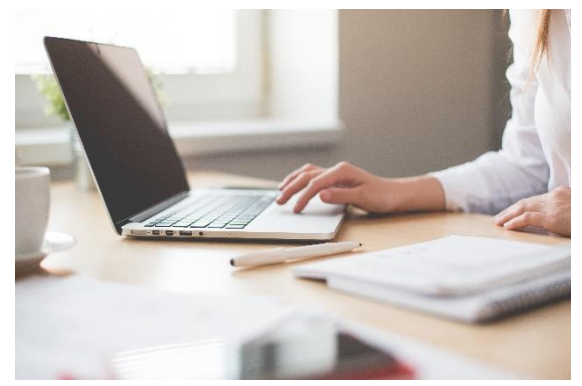

- 1. Téléchargez le <u>Client Zoom pour les réunions</u>. Un raccourci s'installera sur le bureau de votre ordinateur (Start Zoom). Sinon, recherchez **Zoom** dans vos applications.
- 2. Vous devez ensuite vous inscrire avec le courriel du Cégep. Pour l'inscription, <u>cliquez</u> <u>ici</u>.
- 3. Un lien de confirmation sera envoyé à votre adresse Outlook. En cliquant dessus, vous serez invité à créer un mot de passe pour votre compte Zoom gratuit.
- 4. Pour ouvrir l'application Zoom, cliquez sur **Connexion** et entrez vos informations d'accès (courriel et mot de passe) :

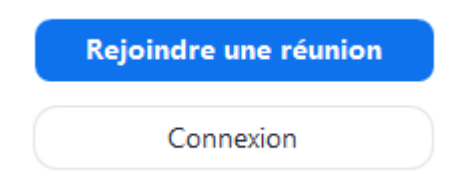

5. Vous pouvez également installer gratuitement l'application mobile sur votre téléphone ou votre tablette. Recherchez **Zoom Cloud Meeting** sur les différents sites d'applications.

## Rejoindre une rencontre

Le Client Zoom vous permet de rejoindre rapidement une réunion à l'aide du numéro de rencontre.

1. Ouvrez le Client Zoom en cliquant sur le raccourci. Cliquez maintenant sur **Rejoindre une réunion :** 

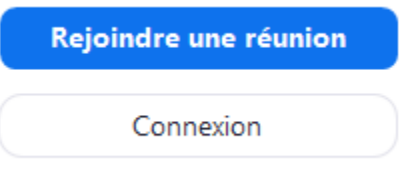

2. Entrez le numéro de rencontre (ID de réunion à 9 ou 10 chiffres) **ou** copiez le lien de la rencontre dans la première case. Tapez ensuite votre nom dans la deuxième case. Finalement, cliquez sur **Rejoindre**.

## Rejoindre une réunion

| Saisir l'ID de réunion ou le nom du lien p 🗸     |                   |
|--------------------------------------------------|-------------------|
| Saisir votre nom                                 |                   |
| Se rappeler mon nom pour les prochaines réunions |                   |
| Ne pas se connecter à l'audio                    |                   |
| 🗌 Arrêter ma vidéo                               |                   |
|                                                  | Rejoindre Annuler |

- 3. Cliquez maintenant sur **Rejoindre avec une vidéo.** Ensuite sur **Rejoindre l'audio par l'ordinateur**. Vous êtes maintenant en rencontre dans Zoom.
- 4. Vous souhaitez partager le contenu de votre écran à vos collègues, cliquez sur **Partager l'écran**. Dans la fenêtre suivante, choisissez l'écran que vous souhaitez partager et cliquez à nouveau sur **Partager** au bas de l'écran.

Organiser une réunion dans Zoom est facile. Repérez votre numéro de rencontre personnel. C'est un peu comme votre numéro de téléphone. En le partageant avec vos collègues, ils seront en mesure de se connecter rapidement à vos rencontres.

1. Entrez dans votre compte Zoom et cliquez sur Réunions dans le haut de la fenêtre :

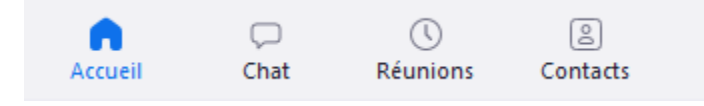

2. Dans le haut de l'écran à gauche, vous trouverez votre numéro de rencontre personnel. Ce numéro est permanent et vous identifie dans Zoom :

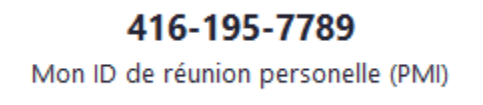

- 3. Donnez rendez-vous à vos collègues en leur transmettant ce numéro. Ils rejoindront la rencontre grâce à leur Client Zoom.
- 4. Vos collègues n'ont pas de Client Zoom? Transmettez-leur un lien par courriel. Dans le menu Réunions, cliquez sur Copiez l'invitation au centre de l'écran. Collez le tout dans un courriel et envoyez-le à vos participants.

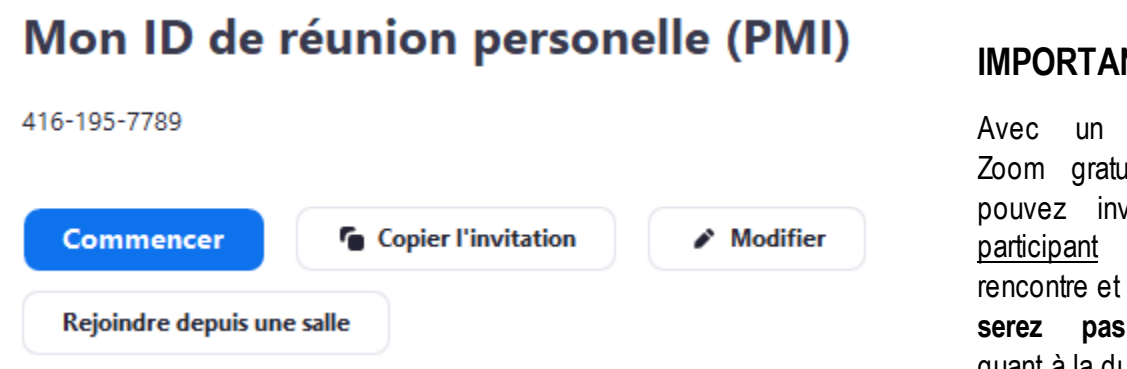

**IMPORTANT:** 

compte Zoom gratuit, vous pouvez inviter un participant à votre rencontre et vous ne pas limité quant à la durée de la

réunion. Lorsqu'il y a trois participants et plus, vous serez limité à des rencontres de 40 minutes.